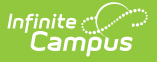

## **ISEP Student Count Waiver Request**

Last Modified on 10/21/2024 8:22 am CDT

#### Report Logic | Report Editor | Report Layout | Report Generation

Tool Search: Student Count Waiver Request

The Bureau of Indian Education (BIE) utilizes the Student Count Waiver Request form as part of the funding process for the Indian School Equalization Program (ISEP). The form is completed and submitted when a student is not physically present (at the school) to meet the funding attendance requirements. The form displays student demographics data and should be handled in the same manner as any document that includes personally identifying information (PII). Please see the Controlled Reports and PII article for more information.

| ISEP Student Count Waiver Request Form                                                                                                    |                                                                                                    |  |
|----------------------------------------------------------------------------------------------------|----------------------------------------------------------------------------------------------------|--|
| Prior to completing the form, please review 25 CFR pa                                                                                                    | art 39, ISEP Rule Section 39.211 (a) and (b).                                                                                                    |  |
| Program Dates Requested                                                                                                    |                                                                                                    |  |
| *Start Date                                                                                                    | *End Date                                                                                                    |  |
|                                                                                                    |                                                                                                    |  |
| *Student Waiver Category                                                                                                    |                                                                                                    |  |
|                                                                                                    | Y                                                                                                    |  |
|                                                                                                    |                                                                                                    |  |
|                                                                                                    |                                                                                                    |  |
|                                                                                                    |                                                                                                    |  |
| Appeal                                                                                                    |                                                                                                    |  |
| If the ISEP student count waiver is disapproved by the management, a bureau-funded school has the option be in accordance with the process defined in 25 CFR | Education Program Administrator or Central Office<br>to appeal the disapproval decision. The appeal must<br>Part 2 Appeal From Administrative Actions. |  |
| Generate Student Waiver Request Form                                                                                                    |                                                                                                    |  |
| Student Count W                                                                                                    | aiver Request Editor                                                                                                    |  |

#### **Report Logic**

Reports for the student currently selected.

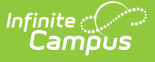

Reports from the active school year calendar.

- Calendar must be designated as 'Type R: Residential' or 'I: Instructional'. This determines the appropriate wording that displays on the form.
- Calendar must have data entered in ISEP Mgmt. The report generates as 'No data exists for given report options ' if ISEP Mgmt data is not present. (System Administration > Calendar > IESP Mgmt)

Calculates submission deadlines to print on the form:

- The Residential deadline is 14 calendar days after the last date of the school's residential count period. The system looks at the ISEP Dates table to determine the last day of the school's last count week and adds 14 calendar days.
- The Instructional deadline is 10 days before the end of the school year. The system looks at the Calendar Day Detail to determine the last day of the school year marked School Day, Instruction, and Attendance and counts back 10 school days for this calculation.

Determines the Number of Days (Instructional or Residential) requested by calculating the number of School Days that occur starting with the start date and ending with the end date chosen on the editor (including dates entered). This value displays on the form. (System Administration > Calendar > Calendar > Days marked as School Day, Instruction, and Attendance)

# **Report Editor**

The report editor allows the user to select a date range for the request form and the student waiver category.

| Option                                            | Description                                                                                                    |
|---------------------------------------------------|----------------------------------------------------------------------------------------------------|
| <b>Start Date</b><br><i>Required</i>              | The first school/instruction/attendance day in<br>calendar. The initial date considered when<br>determining the Number of Days (Instructional or<br>Residential) requested. |
| End Date<br>Required                              | The last school/instruction/attendance day in<br>calendar. The final date considered when<br>determining the Number of Days (Instructional or<br>Residential) requested.    |
| <b>Student Waiver Category</b><br><i>Required</i> | Drop list options:<br>A: Homebound<br>B: Located in an institutional setting outside of<br>the school                                                                       |

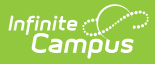

| Student Waiver Sub-Category                   | Drop list options:                             |
|-----------------------------------------------|------------------------------------------------|
| Only displays if option 'B' is selected under | 1: Paying for the student to receive           |
| the Student Waiver Category                   | educational services from facility             |
|                                               | 2: Providing educational services by certified |
|                                               | school staff at least 5 documented count hours |
|                                               | each week                                      |

# **Report Layout**

The ISEP Student Count Waiver Request form generates in PDF file format.

| Data Element Label                     | Description                                                                    | Location                                                                                                    |  |
|----------------------------------------|--------------------------------------------------------------------------------|----------------------------------------------------------------------------------------------------|--|
| A: Demographic School and Student Data |                                                                                |                                                                                                    |  |
| School                                 | Name of the school                                                             | School & District Settings<br>> Schools > School<br>Information > School<br>Detail > Name<br>sch.name                    |  |
| Education Resource<br>Center           | Displays Education Resource<br>Center (ERC)<br>Concatenated code + description | School & District Settings<br>> Schools > School<br>Information > School<br>History > Education<br>Resource Center (ERC) |  |
| School Telephone<br>Number             | Telephone number of the student's school                                       | School & District Settings<br>> Schools > School<br>Information > School<br>Detail > Phone<br>sch.phone                  |  |
| School Telefax Number                  | Fax number of the student's school                                             | School & District Settings<br>> Schools > School<br>Information > School<br>Detail > Fax<br>sch.fax                      |  |

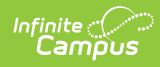

| Student Name                                      | Student's first, middle, and last<br>name                                                                                                    | Census > People ><br>Demographics ><br>• First Name<br>• Middle Name<br>• Last Name<br>student.firstName<br>student.middleName<br>student.lastName |
|---------------------------------------------------|----------------------------------------------------------------------------------------------------|----------------------------------------------------------------------------------------------------|
| NASIS ID                                          | Student's NASIS ID number                                                                                                    | Census > People ><br>Demographics > NASIS ID<br>student.otherID                                                                                    |
| Date of Birth                                     | Month, date, and year of the student's birth                                                                                                    | Census > People ><br>Demographics > Birth<br>Date<br>student.birthDate                                                                             |
| Gender                                            | Student's gender                                                                                                    | Census > People ><br>Demographics > Gender<br>student.gender                                                                                       |
| Grade                                             | Mapped BIE Grade Level Code                                                                                                    | Student Information ><br>General > Enrollment ><br>Grade<br>student.grade                                                                          |
| Tribe                                             | Concatenated display of the<br>student's Tribal Code and the<br>related description                                                                                                    | Student Information ><br>General > NASIS ><br>• Tribal Code<br>• Description<br>nasis.tribalCode                                                   |
| B. Instructional OR Residential Program Requested |                                                                                                    |                                                                                                    |
| ISEP Program                                      | <b>R</b> (Residential) or <b>I</b> (Instructional)<br>Based on calendar selected in<br>toolbar - return calendar type<br>selected (limited to valid values by<br>reporting population requirements) | Scheduling & Courses ><br>Calendar Setup ><br>Calendar Information ><br>BIE Type<br>cal.typeBIE                                                    |

| Start Date                                                                                   | The first<br>school/instruction/attendance day<br>in calendar. The initial date<br>considered when determining the<br>Number of Days (Instructional or<br>Residential) requested.                                                                                                    | Scheduling & Courses ><br>Calendar Setup > Day<br>Setup > Day Detail                                                                        |
|----------------------------------------------------------------------------------------------|----------------------------------------------------------------------------------------------------|----------------------------------------------------------------------------------------------------|
| End Date                                                                                     | The last<br>school/instruction/attendance day<br>in calendar. The final date<br>considered when determining the<br>Number of Days (Instructional or<br>Residential) requested.                                                                                                    | Scheduling & Courses ><br>Calendar Setup > Day<br>Setup > Day Detail                                                                        |
| Number of Instructional<br>Days Requested<br>or<br>Number of Residential<br>Nights Requested | The correct statement AND total<br>count for the number of school /<br>instruction / attendance days in the<br>calendar that fall on / between the<br>Waiver Start Date and Waiver End<br>Date selected on the Forms Editor.<br>Dependent upon the ISEP<br>PROGRAM (BIE Type-field 11)<br>reported<br>Derived & Calculated                                                                                                    | Scheduling & Courses ><br>Calendar Setup ><br>Calendar Information ><br>BIE Type<br>Scheduling & Courses ><br>Calendar Setup > Day<br>Setup |
| C. Student Count Waiver Ca                                                                   | ategory                                                                                                    |                                                                                                    |
| Student Count Waiver<br>Category                                                             | <ul> <li>Based on the value selected in</li> <li>Student Waiver Category on the forms editor: <ul> <li>If A: Homebound:</li> <li>Display the category code &amp; description selected AND the circumstances under which student can be included in the school's membership that correlates to the type of student selected.</li> <li>Circumstance under which student can be included in school's membership</li> <li>Circumstance under which student can be included in school's membership</li> <li>(1) The student is temporarily</li> </ul> </li> </ul> | Student Information ><br>General > Student Waiver<br>Request > ISEP Student<br>Count Waiver Request<br>Form > Student Waiver<br>Category    |

confined to the home for some or all of the school day for medical, family emergency, or other reasons required by law or regulation;

- (2) The student is being provided by the school with at least 5 documented contact hours each week of academic services by certified educational personnel; and
- (3) Appropriate documentations is on file at the school."
- If B: Located in an institutional setting outside of the school:
  - Display the Student
     Waiver Sub-Category selected on the Forms Editor (This is the "Circumstances under which student can be included in the school's membership") - either:
    - 1)Paying for the student to receive educational services from the facility, or
    - 2)Providing educational services by certified school staff for at least 5 documented contact hours each week.
      - Code B and

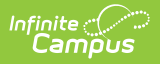

|                                                                                              | description<br>appear on form<br>with the<br>selected<br>circumstance                                    |                                                                                                    |  |
|----------------------------------------------------------------------------------------------|----------------------------------------------------------------------------------------------------|----------------------------------------------------------------------------------------------------|--|
| E. School Administrator Ap                                                                   | proval Signature                                                                                         |                                                                                                    |  |
| Principal's Name                                                                             | Name of the school's Principal<br>based on the Calendar selected                                         | School & District Settings<br>> Schools > School<br>Information > School<br>Detail > Principal Name<br>sch.principalName |  |
| G. BIE Central Office Use Only                                                               |                                                                                                    |                                                                                                    |  |
| Number of Instructional<br>Days Requested<br>or<br>Number of Residential<br>Nights Requested | The correct statement based on the<br>generated calendar's BIE Type:<br>R:Residential or I:Instructional | Scheduling & Courses ><br>Calendar Setup ><br>Calendar Information ><br>BIE Type                                         |  |
| H. Appeal                                                                                    |                                                                                                    |                                                                                                    |  |
| Report generated on                                                                          | System Date and Time stamp<br>MM/DD/YYY HH:MM:SS when the<br>form was generated                          |                                                                                                    |  |

#### **Report Generation**

- 1. Enter the **Start Date**.
- 2. Enter the End Date.
- 3. Select the applicable Student Waiver Category.
- 4. Select the applicable **Student Waiver Sub-Category** (if '**B: Located in an institutional setting outside of the school'** is chosen in step 3
- 5. Click the **Generate Student Waiver Request Form** button to generate the PDF document.